## **Creating a Unified Write Filter exclusion for Cloud Agents**

Saved From:

https://www.pingman.com/kb/article/creating-a-unified-write-filter-exclusion-for-cloud-agents-151.html

Question

How do I deploy a Cloud Agent to a device using Windows" Unified Write Filter (UWF) feature?

## Solution

Deploying a Cloud Agent on a device with UWF enabled requires adding specific folders to the UWF exclusion list.

To add the Agent to the exclusion list

- Log into the device as an Administrator
- Open the Command Prompt with Administrator privileges and execute the following commands:

## uwfmgr.exe file add-exclusion "%programdata%\PingPlotter 5" uwfmgr.exe file add-exclusion "%localappdata%\PingPlotter 5" uwfmgr.exe file add-exclusion "C:\Program Files (x86)\PingPlotter 5"

• Restart the device

If you need to create exclusions for multiple devices, it is possible to create a batch file with these commands to bulk-add exclusions. Instructions can be found <u>here</u>.

## **External Links**